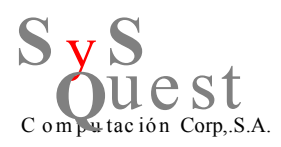

## Detecta intrusos en tu red desde tu Router

La mayoría de los routers y puntos de acceso tienen habilitado un servidor DHCP. Estos servidores se encargan de asignar direcciones IP a los diferentes dispositivos que se conectan a la red de forma totalmente automática atendiendo a unos valores preestablecidos. Aunque los servidores DHCP son muy útiles, cuando un intruso se conecta a nuestra red automáticamente pasa por él, por lo que queda registrada su actividad.

Una forma muy útil para conocer si alguien no deseado se ha conectado a nuestro router es consultar esta tabla y, de ser así, podremos bloquear a estos dispositivos a nivel interno del router introduciendo su dirección MAC en la lista negra de manera que aunque cambie de IP seguirá sin conectarse.

Este tutorial es recomendable para usuarios avanzados y con cierta experiencia ya que es un proceso bastante complicado con muchos conceptos específicos de redes.

Cuando comprobamos la lista de dispositivos conectados a nuestro router o el registro del servidor DHCP veremos una lista similar a la siguiente (varía según routers y modelos).

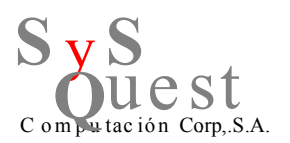

## Tomato RAF

sion 1.28.9013 series (Bets)

| £ |  |
|---|--|

| Overview    | Interface | MAC Address                           | IP Address    | A Name                       | RSSI | Quality | TXI |
|-------------|-----------|---------------------------------------|---------------|------------------------------|------|---------|-----|
| Device List | vlan2     | 00:26: 2                              | 79.109.       |                              |      |         |     |
| b Usage     | _         | [oui] [static][BWlimit]               |               |                              |      |         |     |
| gs          | br0       | [oui] [static][BWlimit]               | 192.168       | ruveiro-PC                   |      |         |     |
| idth        |           | A4:DB:30                              | 192.168.      | ruveiro-portatil             |      |         |     |
| c           |           | 9C:02:9                               | 100.000       |                              |      |         |     |
|             |           | [oui] [static][BWlimit]               | 192.168.      | ruveiro-galaxy-tab           |      |         |     |
|             | br0       | B8:27:Et 7<br>[oui] [static][BWlimit] | 192.168.100   | raspi                        |      |         |     |
| ed          |           | CC:AF:                                | 192.168.      | maria-PC                     |      |         |     |
| warding     |           | 40:F0:2                               | 102 108       | lose BC                      |      |         |     |
|             |           | [oui] [static][BWlimit]               | 192.108.      | Jose-PC                      |      |         |     |
| Restriction | br0       | 00:112<br>[oui] [static][BWlimit]     | 192.168       | android-<br>45ee7d62d61604bd |      |         |     |
| th Limiter  |           | 40:B0:Fr<br>[oui] [static][BWlimit]   | 192.168       | android-<br>e239tda53672be32 |      |         |     |
| Portal      |           | D4:87:Demos                           | 192.168.1     |                              |      |         |     |
| ver         |           | F8:E0:7                               | 192 168       | android-                     |      |         |     |
| lephony     |           | [oui] [static][BWlimit]               | 102.100.      | b33a1c5228116ce7             |      |         |     |
| nd NAS      | eth1      | [ou] [static][BWlimit]                |               |                              |      | 99      |     |
| inneling    |           |                                       |               |                              |      |         |     |
| istration   | Ground    | Noise (eth1) : -9                     | 9 dBm Measure |                              |      |         |     |
| ut          |           |                                       |               |                              |      |         |     |
| ot          |           |                                       |               |                              |      |         |     |
| own         |           |                                       |               |                              |      |         |     |
|             |           |                                       |               |                              |      |         |     |
| out         |           |                                       |               |                              |      |         |     |

En ella podemos ver cómo nos muestra, entre otros apartados, la siguiente información:

- Dirección MAC
- Dirección IP

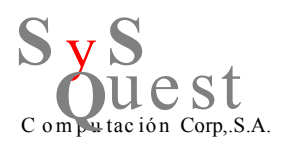

• Nombre del dispositivo (útil para identificarlo)

El dato que utilizaremos para identificar a los usuarios no autorizados será el nombre del dispositivo y la MAC. La MAC es única para cada uno, por lo que debemos comprobar y apuntar las direcciones MAC de nuestros equipos. Por ejemplo, desde Windows basta con ejecutar CMD y teclear ipconfig /all para conocer la dirección MAC correspondiente a nuestra tarjeta de red.

Los routers más avanzados tienen la opción de configurar un servidor DHCP estático de manera que a un mismo dispositivo se le asocie automáticamente un nombre de red y una dirección, lo que ayudará a su identificación y control.

Comparamos las direcciones MAC de nuestros dispositivos con las que aparecen en las tablas DHCP y, si alguna no corresponde, probablemente se trate de algún intruso conectado a nuestra red.

Si hemos detectado alguna dirección MAC que no coincide con ninguno de los dispositivos permitidos podemos localizar en nuestro router el apartado de filtrado MAC y bloquear la conexión a dicho dispositivo. De esta manera no podrá volver a conectarse a nuestro router.

En cada modelo de router los paneles de administración cambian. Podéis preguntar en los foros específicos que tenemos en el portal para los diferentes modelos de routers y os ayudaremos a localizar este apartado en concreto para vuestro modelo.